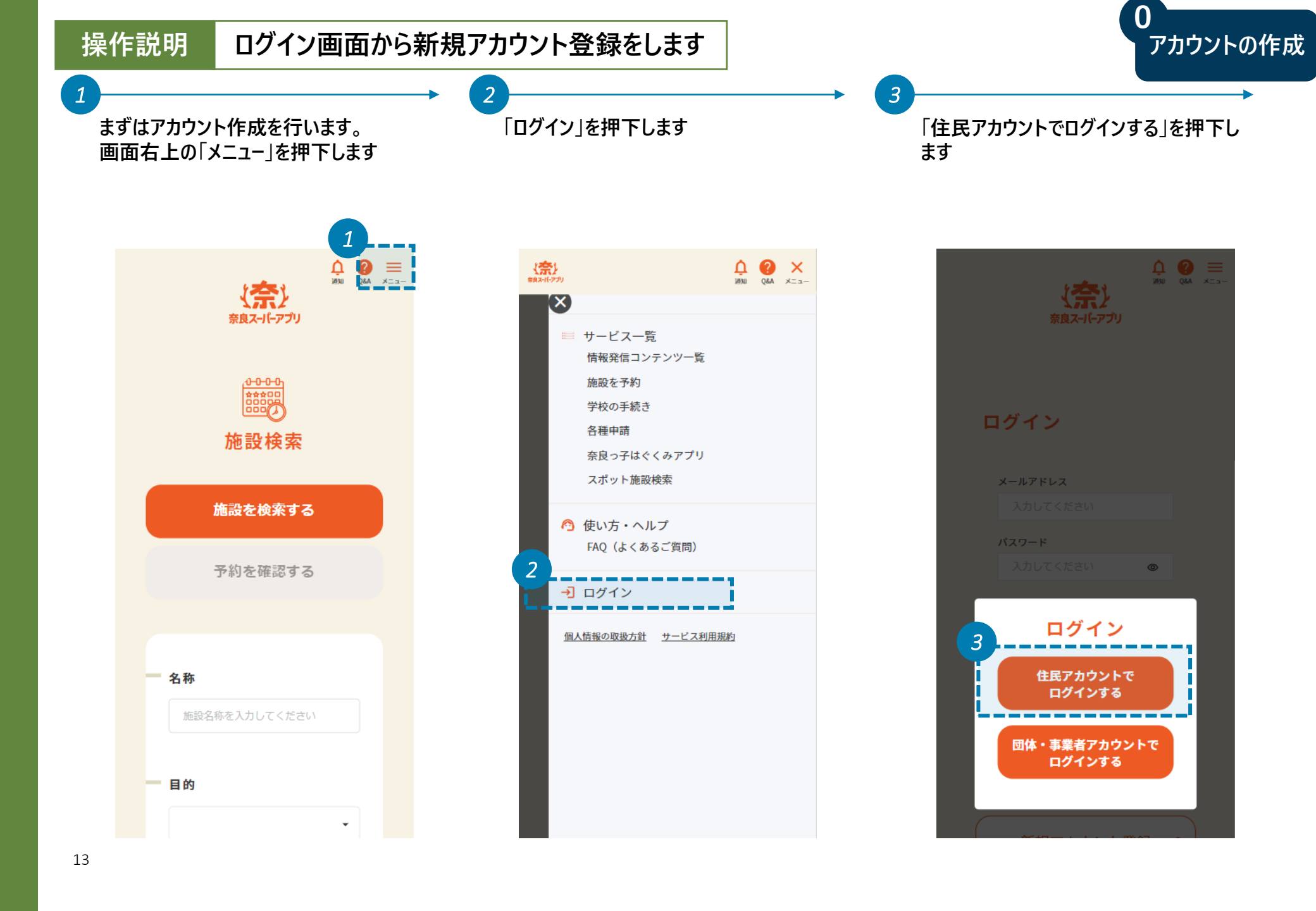

| 作説明                      | 新規アカウント                    | ▶登録をします                                                                                   | アカウント                                                                                        |
|--------------------------|----------------------------|-------------------------------------------------------------------------------------------|----------------------------------------------------------------------------------------------|
| 「新規アカウント登録」を押下します        |                            | 5<br>ご自身のメールアドレスを入力し、利用規<br>約に同意し、「確認メールを送信」を押下<br>します                                    | 6<br>本画面が確認できたら、新規アカウント<br>登録メールを待ちます                                                        |
| ( <b>奈)</b><br>約8-1(-77) | <b>○ ○ ○ ○ ○ ○ ○ ○ ○ ○</b> | في المركبيني<br>بني المركبيني<br>جواعدال (۲۰۷۰)                                           | في المحمد (1-2-1)<br>في المحمد (1-2-1)<br>في المحمد (1-2-1)                                  |
| ログイン                     | /                          |                                                                                           | 6                                                                                            |
| メールアドレ<br>入力して           | <b>/ス</b><br>ください          | ・・・・・・・・・・・・・・・・・・・・・・・・・     登録情報入力     マスナカント 佐祝                                        | <b>新 規 ア 刀 ワ ン ト 全 球</b><br>ご入力いただいたメールアドレスに、登録確認<br>メールを送信いたしました。<br>※まだ登録は完了しておりませんので、ご注意く |
| パスワード<br>入力して            | ください 💿                     | 5<br>5<br>5<br>5<br>5<br>5<br>5<br>5<br>5<br>5<br>5<br>5<br>5<br>5                        |                                                                                              |
|                          | ログイン ⊙                     | 必須 メールアドレス(確認用)     faef8a12 deloitte com@ip teams ms                                     | 確認メール送信<br>- NT                                                                              |
| パスワードを                   | <u>たお忘れの方はこちら</u> ④        | <ul> <li>☑ 個人情報の取扱方針およびサービス利用<br/>規約に同意する。</li> <li>         個人情報の取扱方針 ④      </li> </ul> | ニビ<br>メールに記載のURLをクリックいただき、<br>アカウント登録を完了してください。                                              |
| 新しくアカ                    | コウント登録をされる<br>5            | <u>サービス利用規約</u> ④                                                                         |                                                                                              |
| 4 新規:                    | アカウント登録 😫                  | 確認メールを送信 ⊙                                                                                | <b>メールが届かない場合</b><br>登録確認メールが届かない場合、以下をご確認<br>ください。                                          |
|                          |                            | <ul> <li> <u>民る</u> </li> </ul>                                                           | <ul> <li>本サービスは、1メールアドレスにつき1</li> </ul>                                                      |

8

新規アカウント登録メールが届いたら、 「▼手続きはこちらから」というリンクを押 下します

14:18 ..... 🕤 🚥 < E° F III ... Sandbox: アカウント登録のご案内 \$ (奈良スーパーアプリ) 愛信トレイ 奈良スーパーアプリ 10:57 5 ... To 自分 V この度は、「奈良スーパーアプリ」をご利用いただき、誠にあり がとうございます。 このメールは、ご入力いただいたメールアドレスの確認のために お送りしています。 アカウント登録の手続きはまだ完了しておりません。 24時間以内に、以下のURLからメールアドレス認証手続きを行 アカウント登録を完了してください。 手続きはこちらから regInfoEditCtz?uid=CakvI43323eL8cj200u% 2FzuD0M7oOkTW9uVdZEFQpHiZJsmj2 fXyb1o2XQ%2BPQ1IiU&now= h3X8EIFyB7V1uTsJwfNRIINMeuuOsieAA7RsoTKWKRV UuwZbT1hzdXNuXtX5gHU ▼手続きはこちらから \*この https://pref-nara--st.sandbox. 以内は \*24B regInfoEditCtz?uid=CakvI4331 ドレン \*このメールは送信専用メールアドレスから配信されています。 ご返信いただいてもお答えできませんので、ご了承ください。 \*なお、このメールにお心当たりのない場合は破棄をお願いいた します。

パスワードや住所の設定を行います。また、 情報発信の設定で入力した内容に基づ き、奈良スーパーアプリからあなたに合った 情報が配信されるようになります。最後に 「入力内容を確認」を押下します

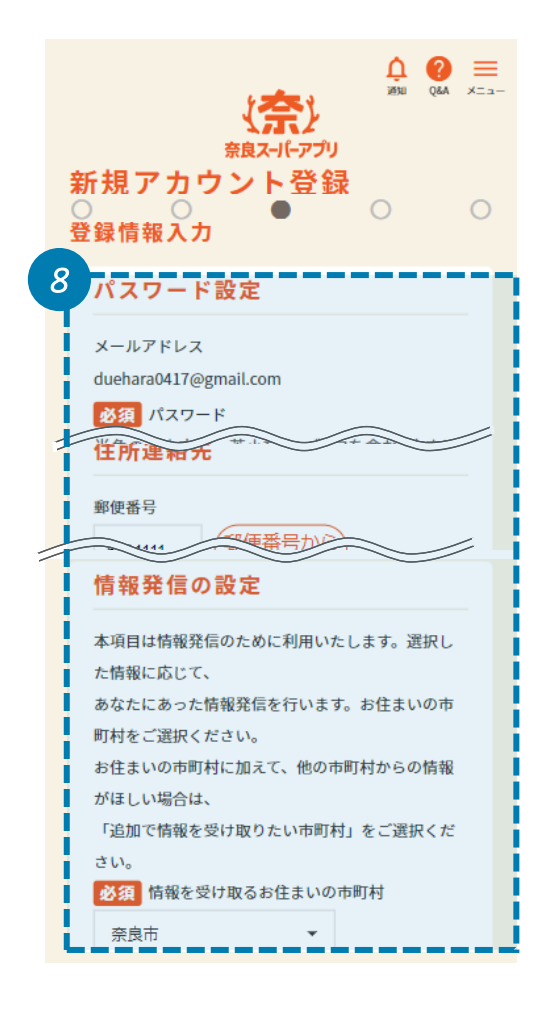

確認メールが届いたことを確認してくださ い

9

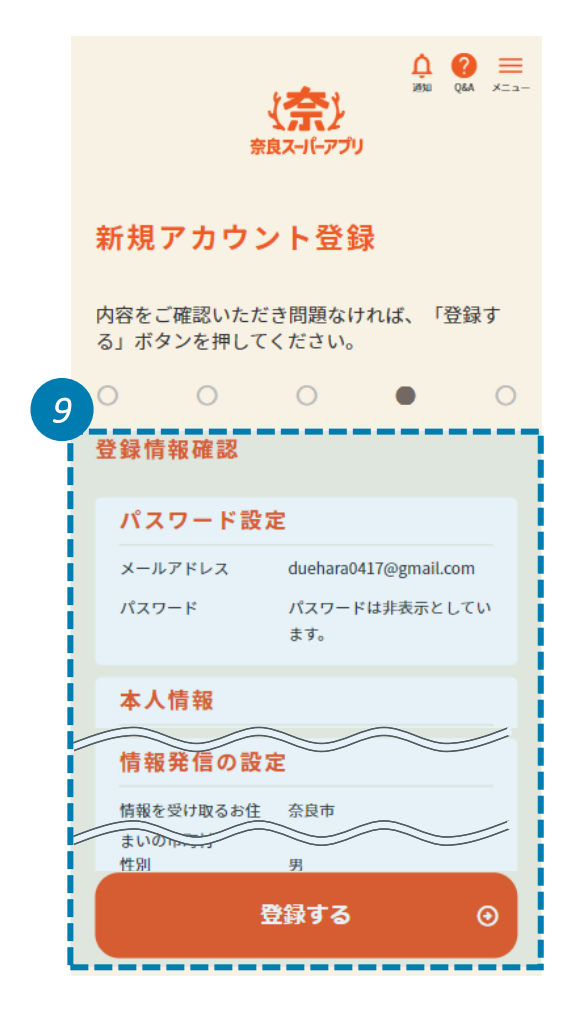

操作説明

10

本画面が確認できたら、アカウント作成 完了です 同時に登録したメールアドレスにアカウント 作成完了のメールが届きます

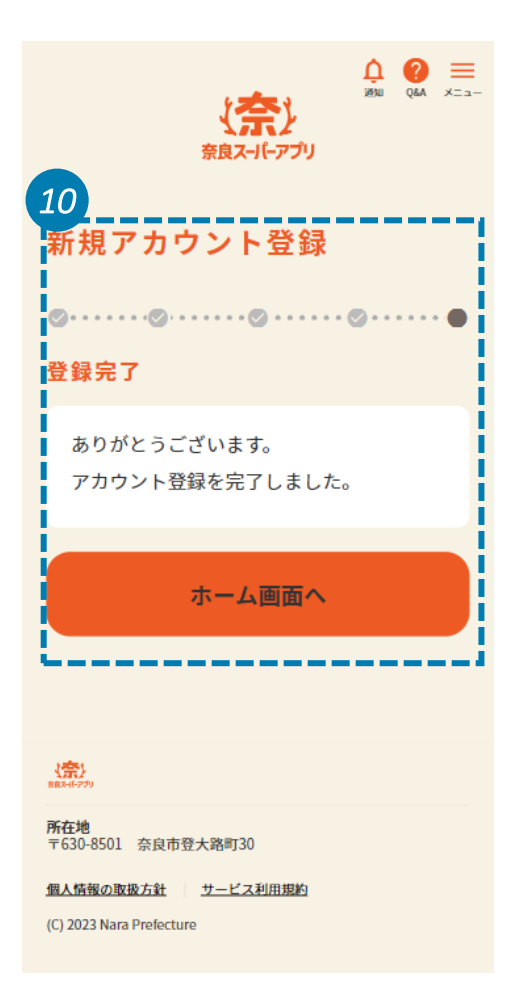

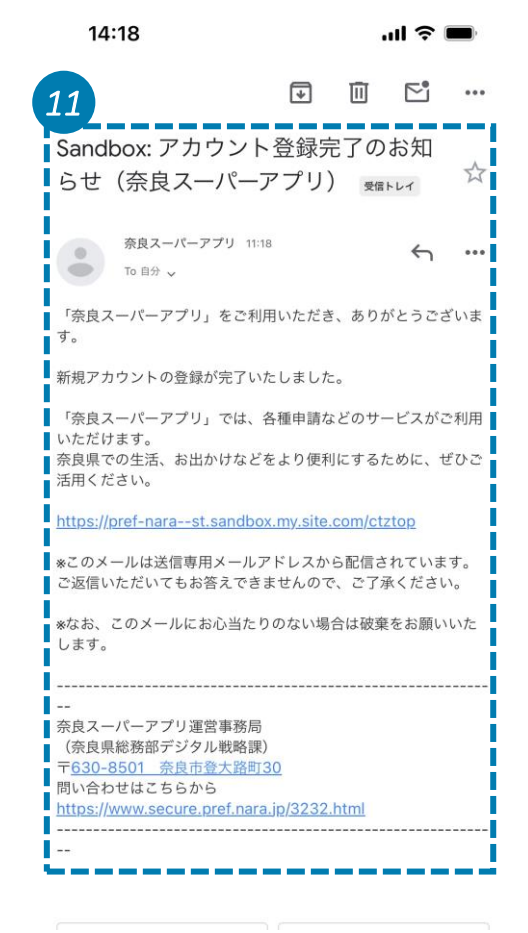